## Add Holiday hours to Employee Timecard

Select Time Card > Select Employee > Ensure appropriate pay period is selected > Go to date, under Pay Type select Holiday > Enter the number of hours under the Amount column. Select the Save button.

| Roman Catholic Archdiocese of Indiana [13000]                                                                                                    |                                                        |                   |                                                |                            |                        |          | city          | Search   |          |       | CK       |          |          |          |  |
|----------------------------------------------------------------------------------------------------|--------------------------------------------------------|-------------------|------------------------------------------------|----------------------------|------------------------|----------|---------------|----------|----------|-------|----------|----------|----------|----------|--|
| Applications Home Employees Payroll Reports Configuration                                                                                                    |                                                        |                   |                                                |                            |                        |          |               |          |          |       |          |          |          | Help     |  |
| Image: HomeImage: LineImage: Lin |                                                        |                   |                                                |                            |                        |          |               |          |          |       |          |          |          |          |  |
| Employee Time Card                                                                                                    | Employee Time Card                                     |                   |                                                |                            |                        |          |               |          |          |       |          |          |          |          |  |
|                                                                                                    | Go H ( <u>Select Filter</u> Include Inactive Employees |                   |                                                |                            |                        |          |               |          |          |       |          |          |          |          |  |
| 🔘 Date Range 💿                                                                                                    | Pay Period From 11/22/2015                             | To 12/05/2015 🔟 🚺 | <pre>&lt;&lt; Prev Current Next &gt;&gt;</pre> |                            |                        |          |               |          |          |       |          |          |          |          |  |
| Time Card for Patricia Gotway [130004603] for 11/22/2015 - 12/05/2015                                                                                                    |                                                        |                   |                                                |                            |                        |          |               |          |          |       |          |          |          |          |  |
| 🕀 Add Punch 🕀 Add Pay Type Transaction   Send a Message   Discard Changes   Audit Trail   Preferences 🗸                                                                                                    |                                                        |                   |                                                |                            |                        |          |               |          |          |       |          |          |          |          |  |
| 11/22/2015-12/05/2015                                                                                                    |                                                        |                   |                                                |                            |                        |          |               |          |          |       |          |          |          |          |  |
| Date                                                                                                    | Рау Туре                                               | Amount            | In                                             | Transfer                   |                        | Out      |               | In       | Transfer | Out   | Reg      | OT1      | OT2      | UnPaid   |  |
| Sun 11/22/2015                                                                                                    | None                                                   | •                 |                                                |                            |                        |          |               |          |          |       | 0.00 hrs | 0.00 hrs | 0.00 hrs | 0.00 hrs |  |
| Mon 11/23/2015                                                                                                    |                                                        |                   | 09:44 AM                                       | 13000/49042/16 E           | /100510510             | 01:16 PM |               |          |          |       | 3.50 hrs | 0.00 hrs | 0.00 hrs | 0.00 hrs |  |
| Tue 11/24/2015                                                                                                    | None                                                   | •                 |                                                |                            |                        |          |               |          |          |       | 0.00 hrs | 0.00 hrs | 0.00 hrs | 0.00 hrs |  |
| Wed 11/25/2015                                                                                                    | None                                                   | •                 |                                                |                            |                        |          |               |          |          |       | 0.00 hrs | 0.00 hrs | 0.00 hrs | 0.00 hrs |  |
| Thu 11/26/2015                                                                                                    | 2015 Holiday 🔻 3 hrs                                   |                   |                                                | 13000/49042/16 B/100510510 |                        |          |               |          |          |       | 3.00 hrs | 0.00 hrs | 0.00 hrs | 0.00 hrs |  |
| Fri 11/27/2015                                                                                                    | None<br>Vacation                                       |                   |                                                |                            |                        |          |               |          |          |       | 0.00 hrs | 0.00 hrs | 0.00 hrs | 0.00 hrs |  |
| Sat 11/28/2015                                                                                                    | Sick                                                   |                   |                                                |                            |                        |          |               |          |          |       | 0.00 hrs | 0.00 hrs | 0.00 hrs | 0.00 hrs |  |
| Sun 11/29/2015                                                                                                    | Holiday                                                |                   |                                                |                            |                        |          |               |          |          |       | 0.00 hrs | 0.00 hrs | 0.00 hrs | 0.00 hrs |  |
| Mon 11/30/2015                                                                                                    | Mon 11/30/2015 Bereavement                             |                   | 09:38 AM                                       | 13000/49042/16 E           | 9042/16 B/100510510 12 |          |               |          |          |       | 2.50 hrs | 0.00 hrs | 0.00 hrs | 0.00 hrs |  |
| Tue 12/01/2015                                                                                                    | Unpaid Time Off<br>EC Break                            |                   | 09:45 AM                                       | 13000/49042/16 E           | /100510510             | 12:04 PM |               |          |          |       | 2.25 hrs | 0.00 hrs | 0.00 hrs | 0.00 hrs |  |
| Wed 12/02/2015                                                                                                    | Religious                                              |                   |                                                |                            |                        |          |               |          |          |       | 0.00 hrs | 0.00 hrs | 0.00 hrs | 0.00 hrs |  |
| Thu 12/03/2015                                                                                                    | Prof Development                                       | -                 |                                                |                            |                        |          |               |          |          |       | 0.00 hrs | 0.00 hrs | 0.00 hrs | 0.00 hrs |  |
| Fri 12/04/2015                                                                                                    | None                                                   | <br>•             |                                                |                            |                        |          |               |          |          |       | 0.00 hrs | 0.00 hrs | 0.00 hrs | 0.00 hrs |  |
| Sat 12/05/2015                                                                                                    | None                                                   | •                 |                                                |                            |                        |          |               |          |          |       | 0.00 hrs | 0.00 hrs | 0.00 hrs | 0.00 hrs |  |
|                                                                                                    |                                                        |                   |                                                |                            |                        |          |               |          |          |       |          |          |          |          |  |
| i otais Benefit Balan                                                                                                    | ces Pay Adjustments Sched                              | Jule              |                                                |                            |                        |          |               |          |          |       |          |          |          |          |  |
| Totals for 11/22/2015.12/05/2015                                                                                                    |                                                        |                   |                                                |                            |                        |          |               |          |          |       |          |          |          |          |  |
| All Regular OT1 OT2 Lunch                                                                                                    |                                                        |                   | Lunch Bre                                      | Break Linna                |                        | Pay Type |               | De Houre |          |       |          |          |          |          |  |
| 11.25 hrs                                                                                                    | 11.25 hrs 0.00                                         | hrs 0.00 hrs      | 0.00 hrs 0.00                                  | hrs 0.                     | 0.00 hrs               |          | Holiday       |          |          | 3 hrs | 3 hrs    |          |          |          |  |
|                                                                                                    |                                                        |                   |                                                |                            |                        |          | Work 8.25 hrs |          |          |       |          |          |          |          |  |
|                                                                                                    |                                                        |                   |                                                |                            |                        |          |               |          |          |       |          |          |          |          |  |